# ใบรับวางบิล (Bill Acceptance)

หมายถึง การบันทึกรายการใบรับวางบิลจากเจ้าหนี้ เมื่อเจ้าหนี้มาวางบิลจากยอดค้างชำระต่างๆ เพื่อที่จะ นำไปอ้างอิงในการบันทึกจ่ายชำระหนี้ต่อไป

#### หน้าต่างการบันทึกใบรับวางบิล

หน้าต่างบันทึกจะแบ่งข้อมูลออกเป็น 4 ส่วน คือ

- Basic Data คือ การบันทึกรายละเอียดข้อมูลของใบรับวางบิล
- Detail คือ การบันทึกรายละเอียดที่อยู่ออกบิล เลขที่ผู้เสียภาษี ผู้รับผิดชอบ แผนกงาน
- Note & Attachment คือ การบันทึกรายละเอียด คำอธิบายรายการ หมายเหตุ และเงื่อนไขต่างๆ
- Define Field คือ การบันทึกข้อมูลที่ผู้ใช้ได้สร้างฟอร์มกรอกข้อมูลเพิ่มเติมขึ้นมาด้วยตนเอง (แท็บ
   Define Field จะแสดงก็ต่อเมื่อมีการตั้งค่า Define Field เท่านั้น)

#### ลักษณะการบันทึกข้อมูลใบรับวางบิล

การบันทึกรายการใบรับวางบิล สามารถบันทึกได้ 2 วิธี คือ

- บันทึกใบรับวางบิลโดยไม่ได้อ้างอิงเอกสารซื้อเชื่อ/เอกสารลดหนี้เจ้าหนี้ และเอกสารตั้งเจ้าหนี้อื่นๆ
- บันทึกใบรับวางบิลด้วยการอ้างอิงเอกสารซื้อเชื่อ/เอกสารลดหนี้เจ้าหนี้ และเอกสารตั้งเจ้าหนี้อื่นๆ
   โปรแกรมดึงข้อมูลสำคัญ เช่น ชื่อเจ้าหนี้ รายการสินค้า ที่อยู่มาแสดงในใบรับวางบิลอัตโนมัติ ผู้ใช้ สามารถปรับปรุงข้อมูลให้สมบูรณ์ได้

#### สถานะเอกสารใบรับวางบิล

สถานะเอกสารใบรับวางบิล มีทั้งหมด 5 สถานะ คือ

- Draft คือ เอกสารที่มีการบันทึกร่างไว้
- Open คือ เอกสารที่สร้างขึ้นมาใหม่ หรือเอกสารที่เปิดจากเอกสารซื้อเชื่อ/เอกสารลดหนี้เจ้าหนี้ และเอกสารตั้งเจ้าหนี้อื่นๆ ที่รอการนำไปใช้เปิดเอกสารเตรียมจ่ายชำระ และเอกสารจ่ายชำระหนี้
- Partial คือ เอกสารที่มีการนำไปใช้บางส่วนเรียบร้อยแล้ว
- Close คือ เอกสารที่นำไปเปิดเอกสารเตรียมจ่ายชำระ และเอกสารจ่ายชำระหนี้เรียบร้อยแล้ว
- Cancel คือ เอกสารที่ถูกยกเลิก ไม่สามารถนำไปใช้งานได้อีก

## ขั้นตอนการบันทึกใบรับวางบิล

1. ผู้ใช้สามารถบันทึกใบรับวางบิล โดยกดเมนู "Accounting" > "Account Payable" > "ใบรับวางบิล"

ดังรูป

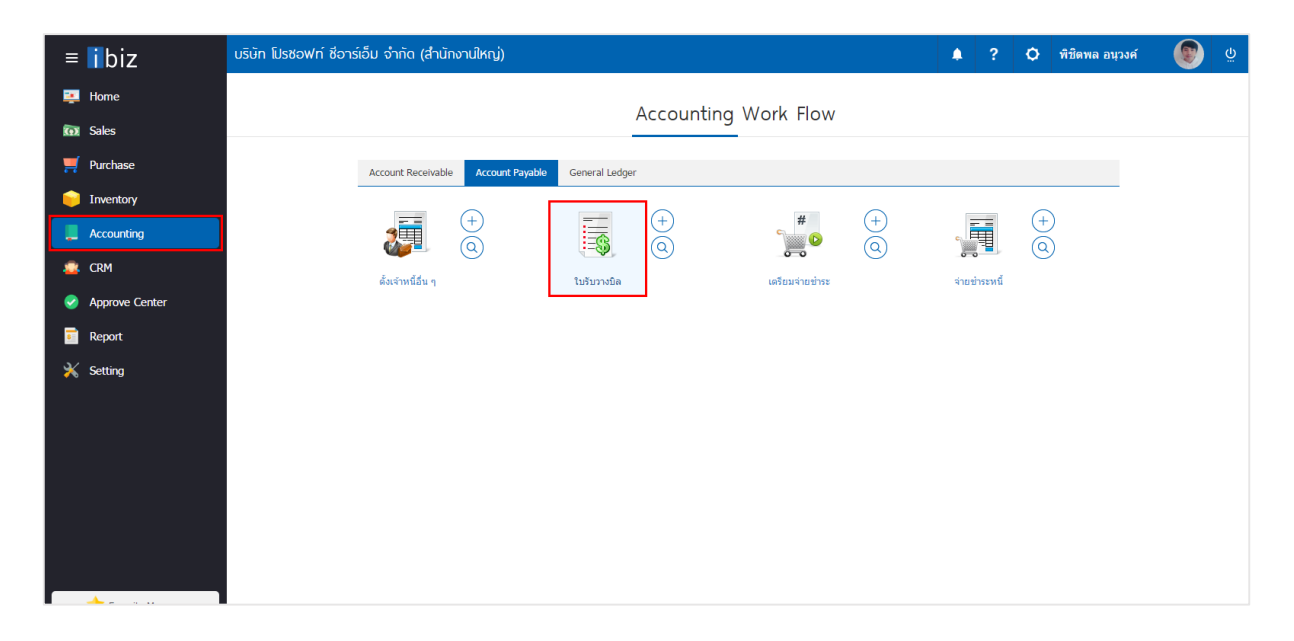

 ระบบจะแสดงหน้าจอรายการใบรับวางบิล ผู้ใช้สามารถสร้างใบรับวางบิลใหม่ได้ โดยกดปุ่ม "New" ทางด้านขวาบนของหน้าจอโปรแกรม ดังรูป

| < Bi   | ll Acc   | eptance      |              |              |                         |                |                   |         | New +         |
|--------|----------|--------------|--------------|--------------|-------------------------|----------------|-------------------|---------|---------------|
| All Bi | ll Accep | tan 🔻        |              | Q            |                         |                |                   | / 1     | Action 🔻      |
|        |          | วันที่เอกสาร | เลขที่เอกสาร | รหัสลูกหนึ่  | ชื่อลูกหนึ่             | วันที่นัดช่าระ | จำนวนเงินทั้งสิ้น | สถานะ   | ผู้รับผิดชอบ  |
|        | / 1      | 02/03/2560   | BA020317-001 | VD010317-002 | หจก. ช.นคร เครื่องเขียน | 12/03/2560     | 500.00            | Partial | พิชิตพล อนุวง |
|        | / 1      | 02/03/2560   | BA020317-002 | VD010317-003 | บริษัท ซีโอแอล จำกัด (ม | 12/03/2560     | 441.91            | Open    | พิชิตพล อนุวง |
|        | / 1      | 02/03/2560   | BA020317-003 | VD010317-002 | หจก. ช.นคร เครื่องเขียน | 21/03/2560     | 100.00            | Open    | พิชิตพล อนุวง |
|        | / =      | 02/03/2560   | BA020317-004 | VD010317-004 | ร้าน ศึกษาภัณฑ์ชลบุรี   | 23/03/2560     | 1,070.00          | Cancel  | พิชิตพล อนุวง |
|        | / =      | 02/03/2560   | BA020317-005 | VD010317-002 | หจก. ช.นคร เครื่องเขียน | 21/03/2560     | 9,512.30          | Open    | พิชิตพล อนุวง |
|        | / 1      | 01/03/2560   | BA010317-001 | VD010317-004 | ร้าน ศึกษาภัณฑ์ชลบุรี   | 31/03/2560     | 3,113.70          | Close   | พิชิตพล อนุวง |
|        |          |              |              |              |                         |                |                   |         |               |
|        |          |              |              |              |                         |                |                   |         |               |
|        |          |              |              |              |                         |                |                   |         |               |
|        |          |              |              |              |                         |                |                   |         |               |
|        |          |              |              |              |                         |                |                   |         |               |
|        |          |              |              |              |                         |                |                   |         |               |
| 4      |          |              |              |              |                         |                |                   |         |               |

ในแถบ "Basic Data" คือ การบันทึกรายละเอียดข้อมูลของใบรับวางบิล เช่น รหัสเจ้าหนี้ เลขที่เอกสาร วันที่
 เอกสาร เป็นต้น ผู้ใช้ควรทำการกรอกข้อมูลในฟอร์มที่มีเครื่องหมาย " \* " ให้ครบถ้วน ดังรูป

| < New Bill A   | cceptance         |                    |              |                                | Pre                  | view 💿 Save                | e 🔻 Close                | ×       |
|----------------|-------------------|--------------------|--------------|--------------------------------|----------------------|----------------------------|--------------------------|---------|
| Basic Data     | Detail Note & Att | achment            |              |                                |                      |                            |                          |         |
| * รหัสเจ้าหนี้ | VD170317-001 Q    | บริษัท นานมี จำกัด |              | * เลขที่เอกสาร<br>เครดิด (วัน) | BA030417-001 Q<br>10 | * วันที่เอกสาร<br>ครบกำหนด | 03/04/2560<br>13/04/2560 | <b></b> |
|                |                   |                    |              | วันที่นัดช่าระ                 | 17/04/2560           |                            |                          |         |
| เอกสาร         |                   |                    |              |                                |                      |                            | + เพิ่มเอกสาร            | Î       |
| 🗌 เลขที่เอกสาร | ร วันที่เอกสาร    | เลขที่ใบกำกับ      | ประเภทเอกสาร | ครบกำหนด                       | จำนวนเงิน            | ยอดด้างช่าระ               | จำนวนเงินวาง             | ານີລ    |
|                |                   |                    |              |                                |                      |                            |                          | *       |
|                |                   |                    |              |                                |                      |                            |                          |         |
|                |                   |                    |              |                                |                      |                            |                          |         |
|                |                   |                    |              |                                |                      |                            |                          |         |
|                |                   |                    |              |                                |                      |                            |                          | -       |
|                |                   |                    |              |                                | รวมเงิน              |                            | 0.0                      | 00      |
|                | ► ► 20 ▼          | Items per page     |              |                                |                      |                            | Data not found           | Ċ       |

4. ในแถบเอกสาร ผู้ใช้สามารถเพิ่มเอกสารที่ต้องการใบรับวางบิลได้หลายรายการ โดยกดปุ่ม "+ เพิ่มเอกสาร"

#### ดังรูป

| < New Bill A   | cceptance         |                    |              |                | Pre            | view 📀 Save    | e T Close X      |
|----------------|-------------------|--------------------|--------------|----------------|----------------|----------------|------------------|
| Basic Data     | Detail Note & Att | achment            |              |                |                |                |                  |
| * รหัสเจ้าหนี้ | VD170317-001 Q    | บริษัท นานมี จำกัด |              | * เลขที่เอกสาร | BA030417-001 Q | * วันที่เอกสาร | 03/04/2560       |
|                |                   |                    |              | เครดิต (วัน)   | 10             | ครบกำหนด       | 13/04/2560       |
|                |                   |                    |              | วันที่นัดช่าระ | 17/04/2560     |                |                  |
| เอกสาร         |                   |                    |              |                |                |                | + เพิ่มเอกสาร 📋  |
| 🗌 เลขที่เอกสาร | วันที่เอกสาร      | เลขที่ใบกำกับ      | ประเภทเอกสาร | ครบกำหนด       | จำนวนเงิน      | ยอดค้างช่าระ   | จ่านวนเงินวางบิล |
|                |                   |                    |              |                |                |                | *                |
|                |                   |                    |              |                |                |                |                  |
|                |                   |                    |              |                |                |                |                  |
|                |                   |                    |              |                |                |                |                  |
|                |                   |                    |              |                |                |                |                  |
|                |                   |                    |              |                |                |                |                  |

5. ระบบจะแสดงรายการข้อมูลเอกสารที่รอการสร้างใบรับวางบิลทั้งหมด เช่น ประเภทเอกสาร วันที่เอกสาร เลขที่เอกสาร/ใบกำกับ ชื่อเจ้าหนี้ จำนวนเงิน/คงเหลือ เป็นต้น จากนั้นให้ผู้ใช้เลือกเอกสารที่ต้องการสร้างใบรับวาง บิล ดังรูป

| S | elect | Document      |              |               |               |              |                  | ×        |
|---|-------|---------------|--------------|---------------|---------------|--------------|------------------|----------|
|   |       |               | Q.           | •••           |               |              |                  |          |
|   |       | ประเภทเอกสาร  | วันที่เอกสาร | เลขที่เอกสาร  | เลขที่ใบกำกับ | ชื่อลูกหนึ่  | จำนวนเงิน        | คงเหลือ  |
|   |       | Credit Non-St | 03/04/2560   | AP030417-001  | AP030417-001  | บริษัท นานมี | 428.00           | 428.00   |
|   |       | Purchase Cre  | 30/03/2560   | CN300317-001  | CN300317-001  | บริษัท นานมี | -228.23          | -228.23  |
|   |       | Credit Purcha | 29/03/2560   | PV290317-001  | PV290317-001  | นานมี จำกัด  | 495.41           | 495.41   |
|   |       |               |              |               |               |              |                  |          |
|   |       |               |              |               |               |              |                  |          |
|   |       |               |              |               |               |              |                  |          |
|   |       |               |              |               |               |              |                  |          |
|   |       |               | 20           | • Itoms por r | 220           |              | 1 - 3 Itoms From | Ttoms C. |
|   |       |               | 20           | Tuents per p  | aye           |              | 1 3 10113 11011  |          |
|   |       |               |              |               |               |              | ОК               | Cancel   |

 ในแถบ "Detail" ระบบจะอ้างอิงข้อมูลที่อยู่ของเจ้าหนี้ ที่ผู้ใช้ได้มีการตั้งค่ารายละเอียดข้อมูลที่อยู่ของ เจ้าหนี้ตั้งแต่ต้น ผู้ใช้สามารถแก้ไขข้อมูลในส่วนนี้ได้ เช่น เลขที่ผู้เสียภาษี ผู้รับผิดชอบ แผนกงาน เป็นต้น ดังรูป

| < New Bill A                                     | cceptance                  |                                   |                   | Preview       | •       | Save | •        | Close | × |
|--------------------------------------------------|----------------------------|-----------------------------------|-------------------|---------------|---------|------|----------|-------|---|
| Basic Data                                       | Detail Note & Atta         | achment                           |                   |               |         |      |          |       |   |
| ข้อมูลการออกบิล                                  |                            |                                   |                   |               |         |      |          |       |   |
| ที่อยู่ออกบิล                                    | 146 ถนนสาทรเหนือ แ<br>ดรดด | ขวงสีลม เขตบางรัก กรุงเทพมหานคร 1 | เลขที่ผู้เสียภาษี | 0105495000977 | สาขาที่ | ส่าน | มักงานใ⁺ | หญ่   |   |
|                                                  | 0500                       |                                   | เบอร์โทรศัพท์     | 02-648-8000   | แฟกซ์   | 02-  | 267-58   | 90-3  |   |
| <b>ข้อมูลการขาย</b><br>* ผู้รับผิดชอบ<br>แผนกงาน | EMP-Admin Q<br>DEP-005 Q   | พิชิตพล อนุวงค์<br>แผนกจัดซื้อ    |                   |               |         |      |          |       |   |

7. ในแถบ "Note & Attachment" คือ การระบุหมายเหตุท้ายบิล ผู้ใช้สามารถระบุหมายเหตุต่างๆ ที่ต้องการ
 โดยกดปุ่ม " + " > "ระบุรายละเอียดที่ต้องการ" > "✓ ตั้งเป็นหมายเหตุที่แสดงในท้ายฟอร์ม" ใช้ในกรณีที่หมาย
 เหตุท้ายบิลมีมากกว่า 1 ขึ้นไป เพื่อนำมาแสดงในท้ายฟอร์ม > "✓" เพื่อเป็นการบันทึกข้อมูล ดังรูป

| < New Bill A       | Accepta | ance                                                                              | Preview | 0 | Save | • | Close | × |
|--------------------|---------|-----------------------------------------------------------------------------------|---------|---|------|---|-------|---|
| Basic Data         | Detail  | Note & Attachment                                                                 |         |   |      |   |       |   |
| รายการบันทึกเพิ่ม  | แดิม    |                                                                                   |         |   | +    | / | Î †   | ŧ |
|                    | No      | บันทึกเพิ่มเดิม                                                                   |         |   |      |   |       |   |
| ■ <mark>✓</mark> × | 1       | รับวางบิล ถึงวันที่ 10 เมษายน 2560<br>แนบไฟล์ 🖉 ดั้งเป็นหมายเหตุที่แสดงในทำยฟอร์ม |         |   |      |   |       |   |

\* หมายเหตุ : สัญลักษณ์ " 🕇 " และ " 🖊 " คือ การเลื่อนข้อความขึ้น หรือลงตามที่ผู้ใช้ต้องการ

\* หมายเหตุ : ในกรณีที่ผู้ใช้มีเอกสารอื่นๆ เพื่อนำมาอ้างอิงในใบรับวางบิล ผู้ใช้สามารถ "แนบไฟล์" เอกสารอื่นๆได้

8. ผู้ใช้สามารถกดปุ่ม "Preview" ทางด้านขวาบนของหน้าจอโปรแกรม ก่อนบันทึกเอกสารใบรับวางบิล เพื่อตรวจสอบความถูกต้องของข้อมูลได้ ดังรูป

|                    |                | [                                                            | Previe                                        | w o                              | Sa                                                 | ve                                         | ▼ Clo                           | se ×              |                 |   |
|--------------------|----------------|--------------------------------------------------------------|-----------------------------------------------|----------------------------------|----------------------------------------------------|--------------------------------------------|---------------------------------|-------------------|-----------------|---|
| Preview Bill Accep | tance          |                                                              |                                               |                                  |                                                    |                                            |                                 |                   |                 | × |
| 00 K               | <              | 1 of 1 义                                                     | <u>&gt;  5</u>                                |                                  |                                                    |                                            |                                 |                   |                 |   |
|                    | Proso          | <b>บริย</b><br>off CRM 287 หมุ<br>อั <b>ก</b> หนี่ VD170317- | <b>ยัท โปรซต</b><br>ปู่ 5 ต.สัมทราชนั่<br>001 | อฟท์ ซือาร์<br>อย อ.สันทราย จ.เร | ้เอ็ม จำกัง<br><sup>ของใหม่ 50210 1</sup><br>ใบรับ | ิด<br><sup>ไทร: 093-130-1</sup><br>มวางบิล | 899                             |                   | หน้า 1/1        |   |
|                    | ชื่อเจ้า       | หนี้ บริษัท นาน:                                             | มี จำกัด                                      |                                  |                                                    |                                            | เองที่                          | BA030417-001      |                 |   |
|                    | สาขา           | สำนักงานให                                                   | <b>กญ่</b>                                    | เฉขประจำดัวผู้เ                  | เ <mark>สียภาษี</mark> 01054                       | 95000977                                   | วันที่                          | 03/04/2560        |                 |   |
|                    | ที่อยู่        | 146 ถนนสา                                                    | ทรเหนือ แขวงสิ                                | ານ ເขຕນາຈรັก กรุ                 | งเทพมหานคร 1                                       | 0500                                       | วันที่นัดขำระ<br>เว็จนในอาระำระ | 17/04/2560        |                 |   |
|                    | โทร            | 02-648-800                                                   | D                                             | <b>โทรสาร</b> 02-26              | 57-5890-3                                          |                                            | 1401110110110                   | 5 10'JH           |                 |   |
|                    | <b>ວັ</b> ນນີຄ | ไว้ครวจสอบคามร                                               | ายการข้างถ่างนี้ถู                            | กด้องแล้ว                        |                                                    |                                            |                                 |                   |                 | J |
|                    | No.            | เลขที่เอกสาร                                                 | วันที่เอกสาร                                  | <b>เลขที่ใ</b> บกำกับ            | ครบกำหนด                                           | จำนวนเงิน                                  | ยอดจ่ายชำระแล้ว                 | จำนวนเงินคงค้าง   | จำนวนเงินวางบิล | ] |
|                    | - 1            | AP030417-001                                                 | 03/04/2560                                    | AP030417-001                     | 10/04/2560                                         | 428.00                                     |                                 | 428.00            | 428.00          |   |
|                    | 2<br>3         | CN300317-001<br>PV290317-001                                 | 30/03/2560<br>29/03/2560                      | CN300317-001<br>PV290317-001     | 10/04/2560<br>03/04/2560                           | -228.23<br>495.41                          |                                 | -228.23<br>495.41 | 495.41          |   |
|                    |                |                                                              |                                               |                                  |                                                    |                                            |                                 |                   |                 |   |

 หลังจากผู้ใช้ตรวจสอบข้อมูลครบถ้วนแล้ว ให้กดปุ่ม "Save" ทางด้านขวาบนของหน้าจอโปรแกรม เพื่อเป็น การบันทึกข้อมูลใบรับวางบิล โดยการบันทึกข้อมูลสามารถแบ่งการบันทึกออกเป็น 4 รูปแบบ ดังนี้

- Save คือการบันทึกใบรับวางบิลปกติ พร้อมแสดงข้อมูลที่มีการบันทึกเรียบร้อยแล้ว
- Save Draft คือการบันทึกแบบร่างเอกสาร เมื่อผู้ใช้บันทึกข้อมูลใบรับวางบิลเรียบร้อยแล้ว ระบบจะ แสดงหน้าจอการบันทึกใบรับวางบิลแบบร่างทันที
- Save & New คือการบันทึกพร้อมเปิดหน้าบันทึกข้อมูลใบรับวางบิลใหม่ เมื่อผู้ใช้บันทึกข้อมูลใบรับ วางบิลเรียบร้อยแล้ว ระบบจะแสดงหน้าจอการบันทึกข้อมูลใบรับวางบิลใหม่ทันที
- Save & Close คือการบันทึกพร้อมย้อนกลับไปหน้ารายการใบรับวางบิล เมื่อผู้ใช้บันทึกข้อมูลใบรับ วางบิลเรียบร้อยแล้ว ระบบจะย้อนกลับแสดงหน้าจอรายการใบรับวางบิลทั้งหมดทันที

|   | ×       |                                          |
|---|---------|------------------------------------------|
|   | Close   |                                          |
| _ | -       | ,                                        |
|   | Save    | Save Draft<br>Save & New<br>Save & Close |
| _ | ⊙       |                                          |
|   | Preview |                                          |
|   |         |                                          |

## การยืนยันการเปลี่ยนสถานะใบรับวางบิล

1. ผู้ใช้สามารถยืนยันเปลี่ยนสถานะใบรับวางบิลได้ โดยกดปุ่ม "เลือกรายการใบรับวางบิลที่ต้องการเปลี่ยน

สถานะ 1 รายการ" > "Action" > "Change Status" ระบบจะแสดง Pop – up เพื่อให้ผู้ใช้ยืนยันการเปลี่ยน สถานะใบรับวางบิล

เงื่อนไขการเปลี่ยนสถานะ มีทั้งหมด ดังนี้

- สถานะ Open เปลี่ยนเป็นสถานะ Cancel
- สถานะ Partial, Close, Cancel จะไม่สามารถเปลี่ยนสถานะจากเดิมได้ เนื่องจากเอกสารนำไป อ้างอิงเอกสารอื่น ถูกปิด หรือถูกยกเลิกเรียบร้อยแล้ว

| All E | Bill Accep | ceptan 🔻     |              | Q            |                         | 1              | 🔋 Action 🝷              |                  |
|-------|------------|--------------|--------------|--------------|-------------------------|----------------|-------------------------|------------------|
|       |            | วันที่เอกสาร | เลขที่เอกสาร | รทัสลูกหนึ้  | ชื่อลูกหนี้             | วันที่นัดช่าระ | จำนวนเงินทั้งสิ้น สถานะ | Сору             |
|       | / 1        | 03/04/2560   | BA030417-001 | VD170317-001 | บริษัท นานมี จำกัด      | 17/04/2560     | 695.18 Clos             | Change Status    |
|       | / 1        | 02/03/2560   | BA020317-001 | VD010317-002 | หจก. ช.นคร เครื่องเขียน | 12/03/2560     | 500.00 Parti            | al พิชิตพล อนุวง |
|       | / 1        | 02/03/2560   | BA020317-002 | VD010317-003 | บริษัท ซีโอแอล จำกัด (ม | 12/03/2560     | 441.91 Ope              | n พิชิตพล อนุวง  |

| i Change Status                 | Confirmation                                                  | ×      |
|---------------------------------|---------------------------------------------------------------|--------|
| ยืนยันการเป<br>คุณต้องการเปลี่ย | ลี่ยนสถานะใบรับวางบิล<br>แสถานะใบรับวางบิล 1 รายการใช่หรือไม่ |        |
| สถานะปัจจุบัน                   | Open                                                          |        |
| สถานะใหม่                       | Cancel 🔻                                                      |        |
| เหตุผล                          |                                                               |        |
|                                 | Save                                                          | Cancel |

## การเปิดใบรับวางบิล โดยอ้างอิงเอกสารซื้อเชื่อ

1. ผู้ใช้สามารถเปิดใบรับวางบิล โดยอ้างอิงเอกสารซื้อเชื่อได้ โดยกดเมนู "Purchase" > "ซื้อเชื่อ" ดังรูป

| ≡ <mark>i</mark> biz | บริษัท โปรช่อฟท์ ชี่อาร์เอ็ม จำกัด (สำนักงานใหญ่) | <b>4</b> ? | 🗘 พิชิดพล อนุวงศ์ | <u>ن</u> (۲ |
|----------------------|---------------------------------------------------|------------|-------------------|-------------|
| 📃 Home               | Purchase Work Flow                                |            |                   |             |
| 🔯 Sales              |                                                   |            |                   |             |
| Purchase             |                                                   |            | $\sim$            |             |
| inventory            |                                                   | #          | (+)               |             |
| L Accounting         | มียา 😧 🥣 🦉 😌<br>ในสิ่งชื่อ จำแห้งชื่อจำ ชื่อเชื่อ | ชื่อสด     | $\odot$           |             |
| 🙇 CRM                |                                                   |            |                   |             |
| Approve Center       | <b></b>                                           |            |                   |             |
| 🖬 Report             |                                                   |            |                   |             |
| 💥 Setting            | ลดหนี้เจ้าหนี้                                    |            |                   |             |
|                      |                                                   |            |                   |             |
|                      |                                                   |            |                   |             |
|                      |                                                   |            |                   |             |
|                      |                                                   |            |                   |             |
|                      |                                                   |            |                   |             |
|                      |                                                   |            |                   |             |
| A                    |                                                   |            |                   |             |

2. ระบบจะแสดงหน้าจอรายการซื้อเชื่อ ผู้ใช้ต้องเลือกเอกสารซื้อเชื่อที่มีสถานะ "Open" หรือ "Partial" เท่านั้น ดังรูป

| < | Cr    | ed    | it | Purchase     |              |               |              |                |           |         |                   | New +         |
|---|-------|-------|----|--------------|--------------|---------------|--------------|----------------|-----------|---------|-------------------|---------------|
| A | ll Ci | redit | Pu | rch 🔻        |              | Q             |              |                |           |         | / 1               | Action 💌      |
|   | )     |       |    | วันที่เอกสาร | เลขที่เอกสาร | เลขที่ใบกำกับ | รหัสผู้ขาย   | ชื่อผู้ขาย     | จำนวนเงิน | สถานะ   | เลขที่ใบสั่งซื้อ  | ผู้รับผิดชอบ  |
|   | 0     | / 1   | Î  | 03/04/2560   | PV030417-001 | PV030417-001  | VD170317-001 | บริษัท นานมี   | 1,144.90  | Open    |                   | พิชิตพล อนุวง |
| E | )     | / 1   | Î  | 29/03/2560   | PV290317-001 | PV290317-001  | VD170317-001 | นานมี จำกัด    | 495.41    | Close   |                   | พิชิตพล อนุวง |
| 0 | )     | /     | Î  | 03/03/2560   | PV020317-005 | PV020317-005  | VD010317-001 | บริษัท เอส.เอ  | 558.54    | Close   |                   | พิชิดพล อนุวง |
| 0 | )     | /     | Î  | 02/03/2560   | PV020317-002 | PV020317-002  | VD010317-002 | หจก. ช.นคร เ   | 989.75    | Partial | PO020317-002      | พิชิดพล อนุวง |
| 0 | 0     | /     | Î  | 02/03/2560   | PV020317-003 | PV020317-003  | VD010317-003 | บริษัท ซีโอแอ  | 441.91    | Close   | PO020317-003      | พิชิดพล อนุวง |
| 0 | )     | /     | Î  | 02/03/2560   | PV020317-004 | PV020317-004  | VD010317-005 | บริษัท นิวง่วน | 614.98    | Cancel  |                   | พิชิดพล อนุวง |
|   | 0     | /     | Î  | 02/03/2560   | PV020317-006 | PV020317-006  | VD010317-003 | บริษัท ซีโอแอ  | 9,191.30  | Close   | PO010317-003      | พิชิดพล อนุวง |
|   | 0     | /     | Î  | 02/03/2560   | PV020317-007 | PV020317-007  | VD010317-002 | หจก. ช.นคร เ   | 9,512.30  | Close   |                   | พิชิดพล อนุวง |
|   | 0     | /     |    | 02/03/2560   | PV020317-008 | PV020317-008  | VD010317-002 | หจก. ช.นคร เ   | 1,005.80  | Close   |                   | พิชิดพล อนุวง |
|   | 0     | /     |    | 01/03/2560   | PV010317-001 | PV010317-001  | VD010317-004 | ร้าน ศึกษาภัณ  | 3,113.70  | Close   | PO010317-004      | พิชิตพล อนุวง |
|   |       |       |    |              |              |               |              |                |           |         |                   |               |
|   |       |       |    |              |              |               |              |                |           |         |                   |               |
| • |       |       |    |              |              |               |              |                |           |         |                   | · · ·         |
|   |       |       |    | 1 • •        | 20 V Items p | oer page      |              |                |           |         | 1 - 10 Items From | 10 Items C    |

 จากนั้นให้ผู้ใช้ กดปุ่ม "Action" ทางด้านขวาบนของหน้าจอโปรแกรม แล้วเลือกคำสั่ง "Create Bill Acceptance" ระบบจะแสดง Pop – up เพื่อให้ผู้ใช้ยืนยันการเปิดใบรับวางบิล ดังรูป

| < PV030417<br>Info   Histor | 7-001<br>y   Status : Oper | n                   |               |       |                |               | 1  | Î 🔒                  | Action 🔹                   | , Ci | ose ×      |
|-----------------------------|----------------------------|---------------------|---------------|-------|----------------|---------------|----|----------------------|----------------------------|------|------------|
| Basic Data                  | Detail Depo                | osit VAT            | Note & Attach | nment |                |               |    | Create B<br>Create P | Il Acceptance<br>e-Payment |      |            |
| * รหัสผู้ขาย                | VD170317-001               | Q นานมี จำกัด       |               |       | * เลขที่เอกสาร | PV030417-0    | 01 | Create C             | redit Note                 | 2560 | ţ.         |
| ใบสั่งซื้ออ้างอิง           |                            | Q                   |               |       | เลขที่ใบกำกับ  | PV030417-0    | 01 | Сору                 |                            | 2560 | ţ.         |
| เครดิต (วัน)                | 10                         | ครบกำหนด            | 10/04/2560    | Ē     | เลขที่ใบส่งของ | PV030417-0    | 01 | Change S             | itatus                     | 2560 | ţ.         |
| รายการสินค้า                |                            |                     |               |       |                |               |    |                      |                            |      |            |
| รหัสสินค้า                  | ชื่อสินค้า                 |                     | หน่วยนับ      | คลัง  | ที่เก็บ        | จำนวเ         | 1  | ราคา/หน่วย           | ส่วนลด                     |      | จ่านวนเงิน |
| IC010317-005                | ป้ายชื่อพลาสดิก เ          | แชนโก้ 201H นอน     | คละสี UNT-03  | IVT-0 | 001 LCT-001    | 10.00         | )  | 47.00                |                            |      | 470.00     |
| IC010317-006                | กรรไกร ตราช้าง 1           | โอเอฟบี 0370 7 นิ้ว | UNT-03        | IVT-0 | 001 LCT-001    | 10.00         | D  | 50.00                |                            |      | 500.00     |
| IC010317-007                | มีดคัตเตอร์ มาเพ็ด         | ด 092211            | UNT-03        | IVT-0 | 001 LCT-001    | 10.00         | )  | 10.00                |                            |      | 100.00     |
|                             |                            |                     |               |       |                | รวมเงิน       |    |                      |                            |      | 1,070.00   |
|                             |                            |                     |               |       | ส่วา           | แลดการค้า     |    |                      |                            |      | 0.00       |
|                             |                            |                     |               |       | Ģ              | ัดเงินมัดจำ   |    |                      |                            |      | 0.00       |
|                             |                            |                     |               |       | เงินก่         | อนหักภาษี     |    |                      |                            |      | 1,070.00   |
|                             |                            |                     |               |       |                | ฐานภาษี       |    |                      |                            |      | 1,070.00   |
|                             |                            |                     |               |       |                | ภาษี          |    | PO-EX7               | 7.00                       |      | 74.90      |
|                             |                            |                     |               |       | จำนว           | นเงินทั้งสิ้น |    |                      |                            |      | 1,144.90   |

#### i Open Bill Acceptance Confirmation

ยืนยันการสร้างใบรับวางบิล คณต้องการสร้างใบรับวางบิลใช่หรือไม่

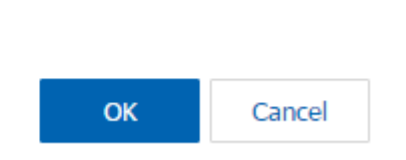

×

 เมื่อผู้ใช้ยืนยันการเปิดใบรับวางบิลเรียบร้อยแล้ว ระบบจะแสดงหน้าจอแบบฟอร์มการสร้างใบรับวางบิล และ แสดงข้อมูลเจ้าหนี้ที่ถูกอ้างอิงมาจากเอกสารซื้อเชื่อ โดยอัตโนมัติ ผู้ใช้ควรกรอกข้อมูลในฟอร์มที่มีเครื่องหมาย " \* " ให้ครบถ้วน ดังรูป

| < New Bill A           | cceptance        |                    |                 |                                                  | Pre                                  | view o Save                | ▼ Close ×        |
|------------------------|------------------|--------------------|-----------------|--------------------------------------------------|--------------------------------------|----------------------------|------------------|
| Basic Data             | Detail Note & At | tachment           |                 |                                                  |                                      |                            |                  |
| * รหัสเจ้าหนี้         | VD170317-001 Q   | บริษัท นานมี จำกัด |                 | * เลขที่เอกสาร<br>เครดิด (วัน)<br>วันที่นัดข่าระ | BA030417-002 Q<br>10<br>10/04/2560 🗊 | * วันที่เอกสาร<br>ครบกำหนด | 03/04/2560 🖽     |
| เอกสาร<br>เลขที่เอกสาร | วันที่เอกสาร     | เลขที่ใบกำกับ      | ประเภทเอกสาร    | ครบกำหนด                                         | จำนวนเงิน                            | ยอดค้างช่าระ               | + เพิ่มเอกสาร    |
| PV030417-00            | 01 03/04/2560    | PV030417-001       | Credit Purchase | 10/04/2560                                       | 1,144.90                             | 1,144.90                   | 1,144.90         |
|                        | 03               | /04/2560           |                 |                                                  |                                      |                            | Ŧ                |
|                        |                  |                    |                 |                                                  | รวมเงิน                              |                            | 1,144.90         |
|                        | ▶ ► <b>20</b> ▼  | Items per page     |                 |                                                  |                                      | 1 - 1 Ite                  | ems From 1 Items |

## การเปิดใบรับวางบิล โดยอ้างอิงเอกสารลดหนี้เจ้าหนี้

1. ผู้ใช้สามารถเปิดใบรับวางบิล โดยอ้างอิงเอกสารลดหนี้เจ้าหนี้ได้ โดยกดเมนู "Purchase" > "ลดหนี้เจ้าหนี้"

ดังรูป

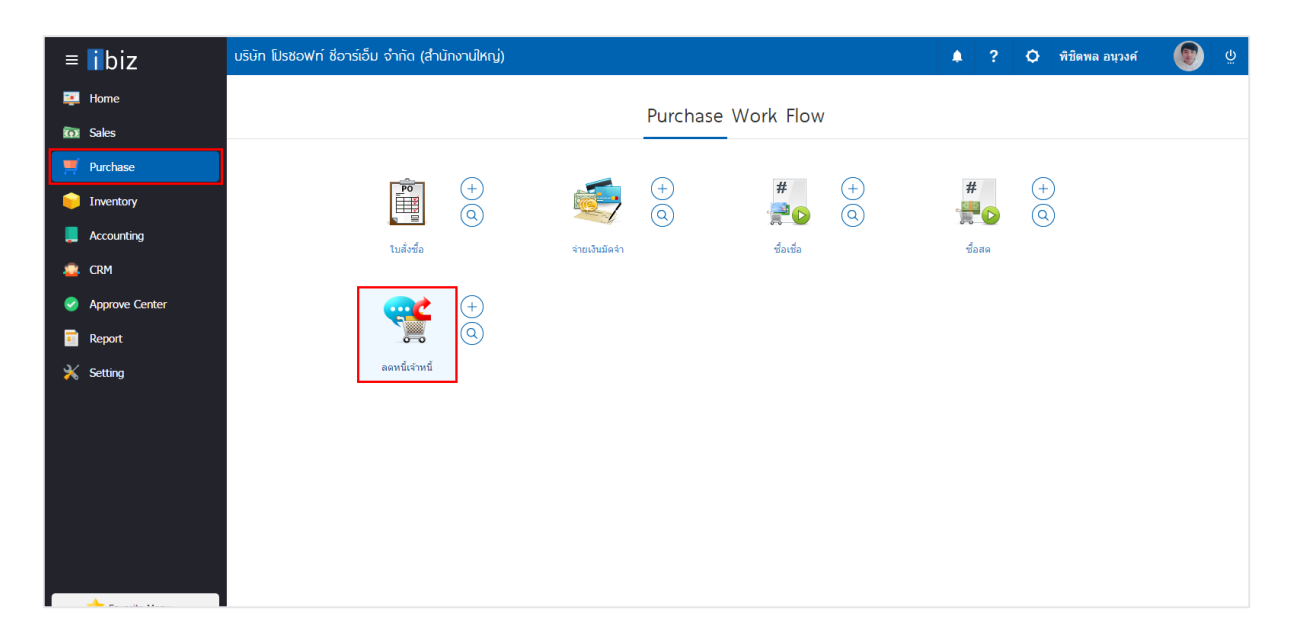

ระบบจะแสดงหน้าจอรายการลดหนี้เจ้าหนี้ ผู้ใช้ต้องเลือกเอกสารลดหนี้เจ้าหนี้ที่มีสถานะ "Open" หรือ
 "Partial" เท่านั้น ดังรูป

| < Purcha      | ise Credit N | ote          |                   |              |                         |                    | *              | New +        |  |
|---------------|--------------|--------------|-------------------|--------------|-------------------------|--------------------|----------------|--------------|--|
| All Credit No | ote 🔻        |              | Q                 | Q            |                         |                    |                |              |  |
|               | วันที่เอกสาร | เลขที่เอกสาร | เลขที่ใบกำกับเดิม | รหัสผู้ขาย   | ชื่อผู้ขาย              | จ่านวนเงินทั้งสิ้น | สถานะ          | ผู้รับผิดชอบ |  |
|               | 30/03/2560   | CN300317-001 |                   | VD170317-001 | บริษัท นานมี จำกัด      | 228.23             | Close          | พิชิตพล อนุ  |  |
| • 🖊 🗉         | 02/03/2560   | CN020317-001 | PV020317-005      | VD010317-001 | บริษัท เอส.เอส.ฟอร์จูน  | 28.89              | Cancel         | พิชิตพล อนุ  |  |
| . 🔪           | 02/03/2560   | CN020317-002 | PV020317-002      | VD010317-002 | หจก. ช.นคร เครื่องเขียน | 25.41              | Open           | พิชิตพล อนุ  |  |
| • 🖊           | 02/03/2560   | CN020317-003 | PV020317-003      | VD010317-003 | บริษัท ซีโอแอล จำกัด (  | 54.89              | Open           | พิชิตพล อนุ  |  |
| • 🖊           | 02/03/2560   | CN020317-004 | PV020317-006      | VD010317-003 | บริษัท ชีโอแอล จำกัด (  | 250.38             | Open           | พิชิตพล อนุ  |  |
| • 🖊           | 01/03/2560   | CN010317-001 | PV010317-001      | VD010317-004 | ร้าน ศึกษาภัณฑ์ชลบุรี   | 66.34              | Close          | พิชิตพล อนุ  |  |
|               |              |              |                   |              |                         |                    |                |              |  |
|               |              |              |                   |              |                         |                    |                |              |  |
|               |              |              |                   |              |                         |                    |                |              |  |
|               |              |              |                   |              |                         |                    |                |              |  |
|               |              |              |                   |              |                         |                    |                |              |  |
|               |              |              |                   |              |                         |                    |                |              |  |
| 4             |              |              |                   |              |                         |                    |                | ×<br>►       |  |
|               | 1 🕨 🖻        | 20 🔻 Items p | oer page          |              |                         | 1                  | - 6 Items From | 5 Items 🖒    |  |

 จากนั้นให้ผู้ใช้ กดปุ่ม "Action" ทางด้านขวาบนของหน้าจอโปรแกรม แล้วเลือกคำสั่ง "Create Bill Acceptance" ระบบจะแสดง Pop – up เพื่อให้ผู้ใช้ยืนยันการเปิดใบรับวางบิล ดังรูป

| < CN020317<br>Info   History | 7-002<br>  Status : Open |                    |             |          |                |               | 1     | 1 <del>0</del>       | Actio                     | n 🔻       | Close ×    |
|------------------------------|--------------------------|--------------------|-------------|----------|----------------|---------------|-------|----------------------|---------------------------|-----------|------------|
| Basic Data                   | Detail VAT               | Note & Atta        | chment      |          |                |               |       | Create B<br>Create P | ill Acceptar<br>re-Paymen | t         |            |
|                              |                          |                    |             |          |                |               |       | Create P             | ayment                    |           |            |
| * รหัสผู้ขาย                 | VD010317-002 Q           | หจก. ช.นคร เค      | เรื่องเขียน |          | * เลขที่เอกสาร | CN02031       | 7-002 | Copy                 |                           | 256       | 0 👬        |
| เลขที่เอกสารเดิม             | PV020317-002 Q           |                    |             |          | เลขที่ใบก่ากับ | CN02031       | 7-002 | Change               | Status                    | 256       | 0 📰        |
| เลขที่ใบกำกับเ               | PV020317-002             | วันที่ใบก่ากับ     | 02/03/2560  |          | เลขที่ใบส่งของ | CN02031       | 7-002 | วันที่ใบส่ง          | ของ                       | 25/03/256 | 0 🗰        |
| เครดิต (วัน)                 | 10                       | วันที่นัดช่าระ     | 12/03/2560  | <b>.</b> |                |               |       |                      |                           |           |            |
| รายการสินค้า                 |                          |                    |             |          |                |               |       |                      |                           |           |            |
| รหัสสินค้า                   | ชื่อสินค้า               |                    | หน่วยนับ    | คลัง     | ที่เก็บ        | จ่า           | นวน   | ราคา/หน่วย           | ส่วนส                     | เด        | จ่านวนเงิน |
| IC020317-002                 | เทปใส หลุยส์ 3/4"x36     | öy แกน 3" (ห่อพส   | จาส UNT-09  | IVT-0    | 01 LCT-001     | 1             | 1.00  | 25.00                |                           |           | 25.00      |
|                              |                          | มูลค่าใบก่ากับเดิม | 1           | 925.0    | 0              | รวมเงิน       |       |                      |                           |           | 25.00      |
|                              |                          | มูลค่าที่ถูกต้อ    | 3           | 901.2    | 5 ส่วา         | แลดการค้า     |       |                      | 5%                        |           | 1.25       |
|                              |                          |                    |             |          | เงินก่         | อนหักภาษี     |       |                      |                           |           | 23.75      |
|                              |                          |                    |             |          |                | ฐานภาษี       |       |                      |                           |           | 23.75      |
|                              |                          |                    |             |          |                | ภาษี          |       | PO-EX7               | 7.00                      | )         | 1.66       |
|                              |                          |                    |             |          | จำนว           | นเงินทั้งสิ้น |       |                      |                           |           | 25.41      |

| i Open Bill Acceptance Confirmation                               |    | ×      |
|-------------------------------------------------------------------|----|--------|
| ยืนยันการสร้างใบรับวางบิล<br>คุณต้องการสร้างใบรับวางบิลใช่หรือไม่ |    |        |
|                                                                   | ОК | Cancel |
|                                                                   |    |        |

 เมื่อผู้ใช้ยืนยันการเปิดใบรับวางบิลเรียบร้อยแล้ว ระบบจะแสดงหน้าจอแบบฟอร์มการสร้างใบรับวางบิล และ แสดงข้อมูลเจ้าหนี้ที่ถูกอ้างอิงมาจากเอกสารลดหนี้เจ้าหนี้ โดยอัตโนมัติ ผู้ใช้ควรกรอกข้อมูลในฟอร์มที่มีเครื่องหมาย
 \* \* " ให้ครบถ้วน ดังรูป

| < New Bill Accepta              | nce                   |                       |                                                  | Pre                                  | view 📀 Save                | ▼ Close ×                                     |
|---------------------------------|-----------------------|-----------------------|--------------------------------------------------|--------------------------------------|----------------------------|-----------------------------------------------|
| Basic Data Detail               | Note & Attachment     |                       |                                                  |                                      |                            |                                               |
| * รหัสเจ้าหนี้ VD0103<br>เอกสาร | 17-002 Q ผลก. ช.      | นคร เครื้องเขียน      | * เลขที่เอกสาร<br>เครดิด (วัน)<br>วันที่นัดช่าระ | BA040417-001 Q<br>10<br>12/03/2560 📅 | * วันที่เอกสาร<br>ครบกำหนด | 02/03/2560 📾<br>12/03/2560 📾<br>+ เพิ่มเอกสาร |
| 🗌 เลขที่เอกสาร วัเ              | มที่เอกสาร เลขที่ใบก่ | ากับ ประเภทเอกสาร     | ครบกำหนด                                         | จำนวนเงิน                            | ยอดค้างช่าระ               | จำนวนเงินวางบิล                               |
| CN020317-002 02                 | 2/03/2560 CN02031     | 7-002 Purchase Credit | Note 12/03/2560                                  | -25.41                               | -25.41                     | -25.41                                        |
|                                 |                       |                       |                                                  |                                      |                            | •                                             |
|                                 |                       |                       |                                                  | รวมเงิน                              |                            | -25.41                                        |
|                                 | 20 V Items pe         | er page               |                                                  |                                      | 1 - 1 Ite                  | ems From 1 Items 🛛 🖒                          |

## การเปิดใบรับวางบิล โดยอ้างอิงเอกสารตั้งเจ้าหนี้อื่นๆ

 ผู้ใช้สามารถเปิดใบรับวางบิล โดยอ้างอิงเอกสารตั้งเจ้าหนี้อื่นๆ ได้ โดยกดเมนู "Accounting" > "Account Payable" > "ตั้งเจ้าหนี้อื่นๆ" ดังรูป

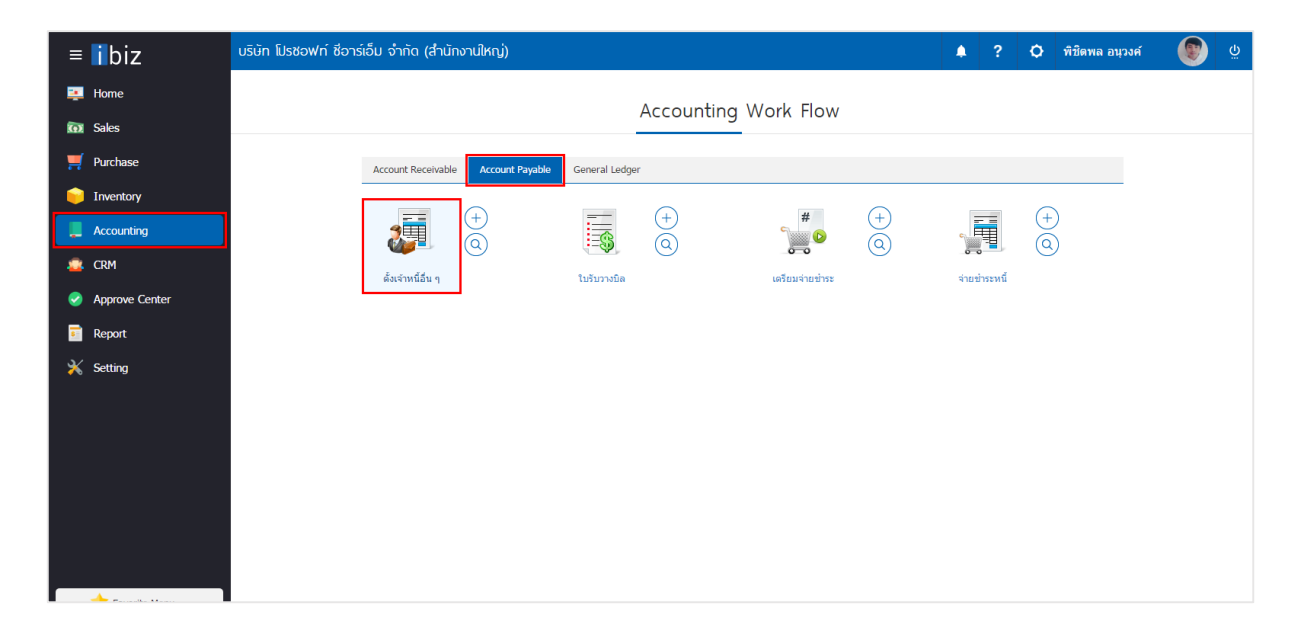

ระบบจะแสดงหน้าจอรายการตั้งเจ้าหนี้อื่นๆ ผู้ใช้ต้องเลือกเอกสารตั้งเจ้าหนี้อื่นๆ ที่มีสถานะ "Open" หรือ
 "Partial" เท่านั้น ดังรูป

| < Cr   | redit    | Non-Stocl    | ĸ            |               |              |                |            |         |                  | New +         |
|--------|----------|--------------|--------------|---------------|--------------|----------------|------------|---------|------------------|---------------|
| All Ci | redit No | on-S 🔻       |              | Q             |              |                |            |         | /                | Action 💌      |
|        |          | วันที่เอกสาร | เลขที่เอกสาร | เลขที่ใบกำกับ | รหัสผู้ขาย   | ชื่อผู้ขาย     | จ่านวนเงิน | สถานะ   | เลขที่ใบสั่งซื้อ | ผู้รับผิดชอบ  |
|        | / 1      | 03/04/2560   | AP030417-001 | AP030417-001  | VD170317-001 | บริษัท นานมี   | 428.00     | Close   |                  | พิชิตพล อนุวง |
|        | / 1      | 02/03/2560   | AP020317-001 | AP020317-001  | VD010317-001 | บริษัท เอส.เอ  | 107.00     | Open    | PO020317-004     | พิชิตพล อนุวง |
|        | / =      | 02/03/2560   | AP020317-002 | AP020317-002  | VD010317-002 | หจก. ช.นคร เ   | 214.00     | Partial |                  | พิชิตพล อนุวง |
|        | / =      | 02/03/2560   | AP020317-003 | AP020317-003  | VD010317-003 | บริษัท ซึโอแอ  | 1,070.00   | Cancel  | PO020317-003     | พิชิตพล อนุวง |
|        | / 1      | 02/03/2560   | AP020317-004 | AP020317-004  | VD010317-004 | ร้าน ศึกษาภัณ  | 1,070.00   | Close   | PO010317-004     | พิชิตพล อนุวง |
|        | / =      | 02/03/2560   | AP020317-005 | AP020317-005  | VD010317-005 | บริษัท นิวง่วน | 107.00     | Close   |                  | พิชิตพล อนุวง |
|        |          |              |              |               |              |                |            |         |                  |               |
|        |          |              |              |               |              |                |            |         |                  |               |
|        |          |              |              |               |              |                |            |         |                  |               |
|        |          |              |              |               |              |                |            |         |                  |               |
|        |          |              |              |               |              |                |            |         |                  |               |
|        |          |              |              |               |              |                |            |         |                  |               |
| 4      | ~        | • ~ ~        |              |               |              |                |            |         |                  | · ·           |

 จากนั้นให้ผู้ใช้ กดปุ่ม "Action" ทางด้านขวาบนของหน้าจอโปรแกรม แล้วเลือกคำสั่ง "Create Bill Acceptance" ระบบจะแสดง Pop – up เพื่อให้ผู้ใช้ยืนยันการเปิดใบรับวางบิล ดังรูป

| < AP02031<br>Info   Histor                                      | 7 <b>-001</b><br>ry   Status : Op                                                                                                    | en              |                                |                                                   |                         |                                                    |                                           | 1 | 1 <del>0</del>                                                 | Action 🔻                                                        | Clos                 | se ×   |
|-----------------------------------------------------------------|----------------------------------------------------------------------------------------------------|-----------------|--------------------------------|---------------------------------------------------|-------------------------|----------------------------------------------------|-------------------------------------------|---|----------------------------------------------------------------|-----------------------------------------------------------------|----------------------|--------|
| Basic Data<br>* รหัสผู้ขาย<br>ใบสั่งชื้ออ้างอิง<br>เครดิด (วัน) | Detail Detail De | posit<br>Q<br>Q | VAT<br>เอส.เอส.ฟอร<br>ครบกำหนด | Note & Attac<br>ร์จุนเทรด จำกัด (ส่<br>20/03/2560 | hment<br>่านักงา<br>เมื | * เลขที่เอกสาร<br>เลขที่ใบก่ากับ<br>เลขที่ใบส่งของ | AP020317-00<br>AP020317-00<br>AP020317-00 | 1 | Create F<br>Create F<br>Create C<br>Create C<br>Copy<br>Change | ill Acceptance<br>re-Payment<br>ayment<br>iredit Note<br>Status | 2560<br>2560<br>2560 |        |
| ค่าใช้จ่าย<br>                                                  | A                                                                                                    |                 |                                |                                                   | •                       |                                                    |                                           |   |                                                                |                                                                 | N.: 6-               |        |
| รหลดาเธราย<br>005                                               | ขอดาเขจาย<br>ค่าขนส่ง                                                                                                    | 1               |                                | ศาย                                               | ธบาย                    |                                                    |                                           |   |                                                                | 100.00                                                          | เมคด                 | שרת)   |
|                                                                 |                                                                                                    |                 |                                |                                                   |                         |                                                    | รวมเงิน                                   |   |                                                                |                                                                 |                      | 100.00 |
|                                                                 |                                                                                                    |                 |                                |                                                   |                         | ส่ว                                                | แลดการค้า                                 |   |                                                                | 0.00                                                            |                      | 0.00   |
|                                                                 |                                                                                                    |                 |                                |                                                   |                         | Ġ                                                  | ัดเงินมัดจำ                               |   |                                                                |                                                                 |                      | 0.00   |
|                                                                 |                                                                                                    |                 |                                |                                                   |                         | เงินก่                                             | อนหักภาษี                                 |   |                                                                |                                                                 |                      | 100.00 |
|                                                                 |                                                                                                    |                 |                                |                                                   |                         |                                                    | ฐานภาษี                                   |   |                                                                |                                                                 |                      | 100.00 |
|                                                                 |                                                                                                    |                 |                                |                                                   |                         |                                                    | ภาษี                                      |   | PO-EX7                                                         | 7.00                                                            |                      | 7.00   |
|                                                                 |                                                                                                    |                 |                                |                                                   |                         | จำนว                                               | นเงินทั้งสิ้น                             |   |                                                                |                                                                 |                      | 107.00 |

| i Open Bill Acceptance Confirmation                               |    | ×      |
|-------------------------------------------------------------------|----|--------|
| ยืนยันการสร้างใบรับวางบิล<br>คุณต้องการสร้างใบรับวางบิลใช่หรือไม่ | ОК | Cancel |
|                                                                   |    |        |

 เมื่อผู้ใช้ยืนยันการเปิดใบรับวางบิลเรียบร้อยแล้ว ระบบจะแสดงหน้าจอแบบฟอร์มการสร้างใบรับวางบิล และ แสดงข้อมูลเจ้าหนี้ที่ถูกอ้างอิงมาจากเอกสารตั้งเจ้าหนี้อื่นๆ โดยอัตโนมัติ ผู้ใช้ควรกรอกข้อมูลในฟอร์มที่มีเครื่องหมาย
 \* \* " ให้ครบถ้วน ดังรูป

| < New Bill A             | cceptance        |                               |                      |                                                  | Pre                                | view 📀 Save                | <ul> <li>Close</li> </ul>                 | ×    |
|--------------------------|------------------|-------------------------------|----------------------|--------------------------------------------------|------------------------------------|----------------------------|-------------------------------------------|------|
| Basic Data               | Detail Note & At | tachment                      |                      |                                                  |                                    |                            |                                           |      |
| * รทัสเจ้าหนี้<br>เอกสาร | VD010317-001 Q   | ນ <del>ີ</del> ອນັກ ເວສ.ເວສ.ຟ | อร์จูนเทรด จำกัด (ส่ | * เลขที่เอกสาร<br>เครดิด (วัน)<br>วันที่นัดข่าระ | BA040417-001 Q<br>10<br>20/03/2560 | * วันที่เอกสาร<br>ครบกำหนด | 02/03/2560<br>12/03/2560<br>+ เพิ่มเอกสาร |      |
| 🔲 เลขที่เอกสาร           | วันที่เอกสาร     | เลขที่ใบกำกับ                 | ประเภทเอกสาร         | ครบกำหนด                                         | จำนวนเงิน                          | ยอดค้างชำระ                | จำนวนเงินวาง                              | ານີລ |
| AP020317-00              | 01 02/03/2560    | AP020317-001                  | Credit Non-Stock     | 20/03/2560                                       | 107.00                             | 107.00                     | 107.0                                     | 00   |
|                          |                  |                               |                      |                                                  |                                    |                            |                                           | Ŧ    |
|                          |                  |                               |                      |                                                  | รวมเงิน                            |                            | 107.0                                     | 00   |
|                          | ▶ ► ► 20 ▼       | Items per page                |                      |                                                  |                                    | 1 - 1 Ite                  | ms From 1 Items                           | Ċ    |

### การดาว์นโหลด การพิมพ์และส่งอีเมลใบรับวางบิล

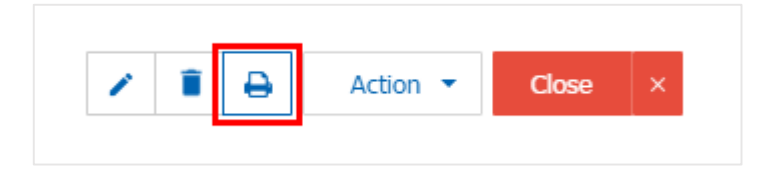

ระบบจะแสดงหน้าจอแบบฟอร์มใบรับวางบิล ผู้ใช้สามารถเลือกกดปุ่ม "Download" "Print" หรือ "Send
 Email" ทางด้านขวาบนของหน้าจอโปรแกรม ตามที่ผู้ใช้ต้องการได้ทันที ดังรูป

| Preview Bill Acceptance BA030417-001 |                                                                                                    |                              |                          |                              |                |           |                             |                  |                  |  |  |  |  |  |
|--------------------------------------|----------------------------------------------------------------------------------------------------|------------------------------|--------------------------|------------------------------|----------------|-----------|-----------------------------|------------------|------------------|--|--|--|--|--|
| สถานะ Open 🕒 Print Send Email        |                                                                                                    |                              |                          |                              |                |           |                             |                  |                  |  |  |  |  |  |
| GOK                                  | < [                                                                                                    | 1 of 1 义                     | X 5                      |                              |                |           |                             |                  |                  |  |  |  |  |  |
|                                      | บริษัท โปรซอฟท์ ซือาร์เอ็ม จำกัด<br>Prosoft CRM 287 หมู่ 5 ค.สันทรายน้อย อ.สันทราย จ.เขียงใหม่ 50210 โทร: 093-130-1899 |                              |                          |                              |                |           |                             |                  |                  |  |  |  |  |  |
|                                      | รหัสเร                                                                                                    | <b>อ้าหน</b> ี่ VD170317-    | 001                      |                              | ใบรับ          | เวางบิล   |                             |                  |                  |  |  |  |  |  |
|                                      | ชื่อเจ้า                                                                                                    | หนี้ บริษัทนานม              | ป์ จำกัด                 |                              |                |           | เอบที่                      | BA030417-001     |                  |  |  |  |  |  |
|                                      | สาขา<br>ส.เ.                                                                                                    | สำนักงานให                   | ល្ងេ<br>រាល់             | เถขประจำดัวผู้<br>           | เสียภาษี 01054 | 95000977  | วันที่                      | 03/04/2560       |                  |  |  |  |  |  |
|                                      | ทอยู                                                                                                    | 146 ถนนสา                    | ทรเหนอ แขวงส             | สม เขตบางรก กรุ              | งเทพมหานคร 1   | 0500      | วนทนดชาระ<br>เมือบไขอารจำระ | 17/04/2560       |                  |  |  |  |  |  |
|                                      | โทร                                                                                                    | 02-648-8000                  | )                        | โทรสาร 02-26                 | 57-5890-3      |           | 140 8 10 11 10 135          | 10 34            |                  |  |  |  |  |  |
|                                      | <b>ร</b> ັบบิล                                                                                                    | ไว้ครวงสอบดามร               | เขการข้างล่างนี้ถู       | กด้องแล้ว                    |                |           |                             |                  |                  |  |  |  |  |  |
|                                      | No.                                                                                                    | เลขที่เอกสาร                 | วันที่เอกสาร             | เฉขที่ใบกำกับ                | ครบกำหนด       | จำนวนเงิน | ยอดจ่ายชำระแล้ว             | จำนวนเงินคงค้าง  | จำนวนเงินวางบิล  |  |  |  |  |  |
|                                      | 1                                                                                                    | CN300317-001                 | 30/03/2560               | CN300317-001                 | 10/04/2560     | 228.23    |                             | 228.23           | 228.23           |  |  |  |  |  |
|                                      | 2                                                                                                    | PV290317-001<br>AP030417-001 | 29/03/2560<br>03/04/2560 | PV290317-001<br>AP030417-001 | 03/04/2560     | 495.41    |                             | 495.41<br>428.00 | 495.41<br>428.00 |  |  |  |  |  |
|                                      | 3                                                                                                    | AL 0.0047 001                | 0.082.00                 |                              | 101042200      | 420.00    |                             | -21000           | 421000           |  |  |  |  |  |

\* หมายเหตุ : ไฟล์เอกสารใบรับวางบิลจะอยู่ในรูปแบบนามสกุล .pdf